Australian Government

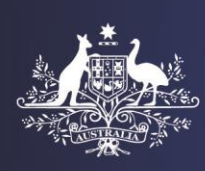

**Department of Home Affairs** 

# **Login to Health Assessment Portal**

This tip sheet will assist you with the process of accessing the Health Assessment Portal (referred to as HAPlite) after you have completed the account creation process. Some Frequently Asked Questions have also been included in this tip sheet.

**Note**: Separate instructions are available for the account creation process (*Tip Sheet – Creating Account to Access Haplite*).

### A. Login

Step 1. Click the URL https://online.immi.gov.au/usm/auth

The ImmiAccount Login screen will display.

| Asstralian Government<br>equerment of themigration<br>and Border Protection |                                                                  | ImmiAccount                                          |
|-----------------------------------------------------------------------------|------------------------------------------------------------------|------------------------------------------------------|
| Login                                                                       |                                                                  |                                                      |
| Login to ImmiAccount                                                        |                                                                  |                                                      |
| Fields marked * must be completed.                                          |                                                                  |                                                      |
| Username                                                                    | * required                                                       | 0                                                    |
| Password                                                                    | * required                                                       | 0                                                    |
| Cancel                                                                      |                                                                  | Login                                                |
|                                                                             |                                                                  | I have forgotten my ImmiAccount username or password |
| Create an ImmiAccount                                                       |                                                                  |                                                      |
| Create an ImmiAccount to access the De                                      | partment of Immigration and Border Protection's online services. | 3                                                    |
| Create ImmiAccount                                                          |                                                                  |                                                      |

**Note:** You should save this URL: <u>https://online.immi.gov.au/usm/auth\_</u>to the favourites of your internet browser and name it as HAPlite for convenient access.

Step 2. Enter Username (your email address or created user name during creating your account)

Step 3. Enter Password

Step 4. Click Login

The Login successful screen will display.

| Login successful                                                                                                    |                                                                                             |  |  |
|----------------------------------------------------------------------------------------------------|---------------------------------------------------------------------------------------------|--|--|
| () Information                                                                                                    |                                                                                             |  |  |
| Test Broadcast - BR3 test see test                                                                                                    | 3A001.4 effective from 22/089/2015, set on 21/09/2015                                       |  |  |
| ISSUE WITH RESIDENTIAL ADDR                                                                                                    | ESS DETAILS IN THE EVISITOR (651) APPLICATION FORM                                          |  |  |
| We are aware of an issue that is cu                                                                                                    | We are aware of an issue that is currently impacting some clients applying for an eVisitor. |  |  |
| If you select 'England' as the 'Country of residence' in the 'Personal details' page then the 'Province' drop-down list in the 'Residential address' page only allows you to select from three provinces.                                   |                                                                                             |  |  |
| If you are a resident of England, please select the 'United Kingdom' as your 'Country of residence' in the 'Personal details' page. This will allow you to then select from the complete 'Province' list in the 'Residential address' page. |                                                                                             |  |  |
| We apologise for any inconvenience                                                                                                    | ə these issues may cause.                                                                   |  |  |
| Last successful login                                                                                                    | 31/10/2015 11:28:54                                                                         |  |  |
| Last password changed                                                                                                    | 25/10/2015 13:24:46                                                                         |  |  |

**Note:** The **Information** section will only display if there are any issues regarding Home Affairs' online applications. This will only display if you are a clinic administrator.

### Step 5. Click Continue

The Manage my ImmiAccount screen will display with the following listed as hyperlinks under My services:

- Health Assessment Portal
- Organisation Account Administration
- LEGENDcom

| a Jaila                                                                                                    | chaudhary, annie Return to previous system Manage organisation users Logout                                                                                                    |
|----------------------------------------------------------------------------------------------------|----------------------------------------------------------------------------------------------------|
| Australian Government<br>Department of Immigration<br>and Border Protection                                                                                                    | Manage my ImmiAccount                                                                                                    |
| Summary Account details Password Secre                                                                                                    | at questions Alert preferences Request access                                                                                                    |
| Summary                                                                                                    |                                                                                                    |
| • An error has occurred                                                                                                    |                                                                                                    |
| Your ImmiAccount does not have access                                                                                                    | to the Online Lodgement service.                                                                                                    |
| My services<br>You have access to the following services a<br>Detention Visitor Application<br>Health Assessment Portal<br>Ref & Hum Read Ontal<br>Ref & Hum Read Ontal<br>Organisation Account Administration<br>Organisation Account Administrator<br>LEGENDcom<br>You can remove services from your ImmiAc | nd can request access to additional services from the <u>Request access</u> tab.<br>count.                                                                                                    |
| Given names                                                                                                    | annie (edit given name)                                                                                                    |
| Email address                                                                                                    | Uravunary <u>(vol. calmy riante)</u><br>manju.chavuhary@homeafaris.gov.au (edit email address)                                                                                                    |
| Username                                                                                                    | Annie                                                                                                    |
| Alerts                                                                                                    | I will receive account alerts ( <u>change my account alert preferences</u> )                                                                                                    |
| Password                                                                                                    | Password saved (change my password)                                                                                                    |
| Secret questions                                                                                                    | Secret questions saved (change my secret questions)                                                                                                    |
| Delete account                                                                                                    | View the immix.ccount terms and conditions Delete my immix.ccount and the immix.ccount the immix.ccount the |
|                                                                                                    |                                                                                                    |
| Return to previous system                                                                                                    |                                                                                                    |

**Note:** Both the <u>Health Assessment Portal</u> and <u>Organisation Account Administration</u> will be listed under **My services** for a <u>clinic administrator only</u>.

Note: The LEGENDcom\_service will appear for every user however this will not work.

**Note**: The **Return to previous system** will also navigate you to the HAP. **Note:** This error is not relevant for HAP user.

Step 6. Click the Health Assessment Portal link

The Case Search screen in HAP will display.

|                                            |                             | <u>≞ Print</u> ⊄ | ) <u>Loqout</u> |
|--------------------------------------------|-----------------------------|------------------|-----------------|
| Health                                     |                             |                  |                 |
| Case Search                                |                             |                  |                 |
| Case Search                                |                             |                  |                 |
| ID Type<br>ID<br>Returned results<br>limit | HAP ID     Required     100 |                  |                 |
| Reset                                      | Search                      |                  |                 |

**Note:** Your HAP session will automatically timeout after 30 minutes of inactivity in the system. By clicking on the <a href="https://online.immi.gov.au/usm/auth">https://online.immi.gov.au/usm/auth</a> you can navigate to the **Manage my Account** screen from where you can access HAP again by clicking on **Return to previous** or the <a href="Health Assessment Portal">Health Assessment Portal</a> hyperlink.

Note: In HAP currently there is no option to return to the Manage my ImmiAccount screen. To navigate to Manage my ImmiAccount you will need to use the back arrow on the internet browser. Alternatively click the URL: <a href="https://online.immi.gov.au/usm/auth\_again">https://online.immi.gov.au/usm/auth\_again</a> to return to Manage my ImmiAccount screen. You will not be prompted to re-enter your login details as long as your ImmiAccount session has not been timed out.

### **B.** Frequently Asked Questions and Answers

### 1- How long is my password valid for?

Your password for ImmiAccount will never expire. As long as you are still engaged at your clinic you will be able to access HAP through ImmiAccount.

### 2- What if I have forgotten my password?

Step 1. Click password hyperlink in the ImmiAccount Login screen

| Anstralian Government<br>Vegetment of Innigestion<br>and Border Protection           |                                                                    |   | ImmiAccount                                                 |
|--------------------------------------------------------------------------------------|--------------------------------------------------------------------|---|-------------------------------------------------------------|
| Login                                                                                |                                                                    |   |                                                             |
| Login to ImmiAccount<br>Fields marked * must be completed.<br>Username<br>Password   | * required                                                         | 0 | Login                                                       |
|                                                                                      |                                                                    |   | I have forgotten my ImmiAccount <u>username</u> or password |
| Create an ImmiAccount<br>Create an ImmiAccount to access the D<br>Create ImmiAccount | Department of Immigration and Border Protection's online services. |   |                                                             |

# Note: You must <u>NOT</u> use the Create ImmiAccount or Register for ImmiAccount buttons on the Login screen.

The Forgot Password screen will display.

| Forgot Password                                                                                 |                                                                                         |   |          |
|-------------------------------------------------------------------------------------------------|-----------------------------------------------------------------------------------------|---|----------|
| Enter the following details to<br>An email will be sent containi<br>Fields marked * must be com | recover your password.<br>ing instructions for you to recover your password<br>ipleted. |   |          |
| Username                                                                                        | * required                                                                              | 0 |          |
| Cancel                                                                                          |                                                                                         |   | Continue |

### Step 1. Enter Username as requested

Step 2. Select the check box for I am not a robot

Step 3. Press Continue

A success message will display.

| Login                                                                                                    |  |  |  |
|----------------------------------------------------------------------------------------------------|--|--|--|
| ⊘ Success                                                                                                    |  |  |  |
| We have sent an email to the email address associated to this ImmiAccount to help you reset your password.      If you don't receive an email, check your spam or junk email folder. Otherwise, go to the Help and support section of your border gov au/Trav/visa/Immi |  |  |  |
| for more information.<br>Note: You will only receive an email if you entered the username correctly.                                                                                                    |  |  |  |
| Login using your ImmiAccount                                                                                                    |  |  |  |
| Fields marked * must be completed.                                                                                                    |  |  |  |
| Username * required                                                                                                    |  |  |  |
| Password * required                                                                                                    |  |  |  |
| Cancel                                                                                                    |  |  |  |
| I have forgotten my ImmiAccount username or passw                                                                                                    |  |  |  |
| Create an ImmiAccount (Individuals)                                                                                                    |  |  |  |
| Create ImmiAccount                                                                                                    |  |  |  |
|                                                                                                    |  |  |  |
|                                                                                                    |  |  |  |
|                                                                                                    |  |  |  |
|                                                                                                    |  |  |  |

You will receive an email titled **Reset forgotten ImmiAccount password** from <u>no\_reply@homeaffairs.gov.au</u>

### Step 1. Open your email

Step 2. Click the web address hyperlink in this email

| Subject:    | Reset forgotten ImmiAccount password                                                                                                    |
|-------------|----------------------------------------------------------------------------------------------------|
| Reset for   | rgotten ImmiAccount password                                                                                                    |
| To Williar  | ms Jen                                                                                                    |
| Usernam     | ne: clinic-s                                                                                                    |
| You have    | used the 'forgotten password' option to reset your ImmiAccount password.                                                                                       |
| Please us   | se the following link so that we can verify your identity and reset your password:                                                                             |
| https://e   | 6-online.immi.gov.au/lusc/forgotPasswordNotification?id=41ba93ec-b16f-43ac-82ff-f839e12531f4                                                                   |
| This link i | s only valid for 96 hours. Once it expires you will need to restart the password reset process by using the 'forgotten password' option from the login screen. |
| Yours sin   | cerely                                                                                                    |
| Departm     | ent of Immigration and Border Protection                                                                                                    |

The **Reset Forgotten Password** screen will prompt you to provide an answer to the secret questions for verification purposes.

| Australian Government<br>Department of Immigration<br>and Border Protection |                                     | ImmiAccount |
|-----------------------------------------------------------------------------|-------------------------------------|-------------|
| Reset Forgotten Pa                                                          | issword                             |             |
| Secret questi                                                               | ons and answers                     |             |
| First question                                                              |                                     |             |
| Question 1                                                                  | What is the name of your first pet? |             |
| Answer 1                                                                    | * required                          | ]           |
| Cancel                                                                      |                                     | Skip Next   |

### Step 1. Enter your answer to Question 1

### Step 2. Click Next

Step 3. Enter your answer to Question 2

| Australian Government<br>Department of Immigration<br>and Border Protection |                      | ImmiAcco | ount |
|-----------------------------------------------------------------------------|----------------------|----------|------|
| Reset Forgotten Pass                                                        | word                 |          |      |
| Secret question                                                             | s and answers        |          |      |
| Second question                                                             |                      |          |      |
| Question 2                                                                  | Where were you born? |          |      |
| Answer 2                                                                    | * required           |          |      |
| Cancel                                                                      |                      | Skip     | Next |

**Note:** You will be required to answer <u>only two</u> of the three secret questions. The answers to these questions must be those that you had set up when you created your ImmiAccount.

Note: You may use the Skip button to pick up an alternate secret question.

Step 4. Click Next

The Change Password screen will display.

| Australian Government<br>Department of Immigration<br>and Border Protection                                                                                       |                                                     | ImmiAccount |
|----------------------------------------------------------------------------------------------------|-----------------------------------------------------|-------------|
| Change Password                                                                                                    |                                                     |             |
| Change Password                                                                                                    |                                                     |             |
| You will need to set a new password in order to continu Username                                                                                                  | ue. You can change your password below.<br>clinic-s |             |
| Password must be a minimum of nine (9) characters and include at least one (1) character from three (3) of the four (4) groups below:                             |                                                     |             |
| <ul> <li>lower-case characters (a-z)</li> <li>upper-case characters (A-Z)</li> <li>digits (0-9)</li> <li>punctuation and special characters (~`!@#\$%^</li> </ul> | &*()_+=-{\\_?/)                                     |             |
| Note: You cannot reuse any of your eight (8) previous                                                                                                    | passwords.                                          |             |
| New password                                                                                                    | * required                                          |             |
| Re-type new password                                                                                                    | * required                                          |             |
| Cancel                                                                                                    |                                                     | Continue    |

**Note:** Your password must be a minimum of 9 characters. It must consist of at least one character from the following four groups:

- Lower case letters (a z)
- Upper case letters (A Z)
- Digits (0 9)
- Punctuation and special characters ~ `! @ # \$ % ^ & \* () \_ + = { } \, . ? /

For example: Cmilfull7, MILFULL7\$, cathy123#

Step 1. Enter a New password

Step 2. Re-enter the New password

Step 3. Click Continue

The Login Successful screen displays.

| Australian Government<br>Department of Immigration<br>and Border Protection |                                                           | ImmiAccount |
|-----------------------------------------------------------------------------|-----------------------------------------------------------|-------------|
| Login successful                                                            |                                                           |             |
| (i) Information                                                             |                                                           |             |
| Password Update Succeeded. Please                                           | continue.                                                 |             |
| Last successful login                                                       | 31/10/2015 10:57:45                                       |             |
| Last password changed                                                       | 31/10/2015 11:51:40                                       | Continue    |
| Accessibility   Copyright & Disclaimer   Online                             | Security   Privacy   7.0.120   E16 node/APP01b   clinic-s |             |

### Step 1. Click Continue

The Manage my ImmiAccount screen will display.

# 3- What if I still can't reset my password because I have forgotten the answers to my secret questions?

Contact your clinic administrator and they will allocate a temporary password for you. Once a temporary password has been allocated, you will receive an automated email advising that an administrator has performed a Changed password operation on your account. Your administrator will need to provide you with this password verbally.

If you are a <u>clinic administrator</u> and can't reset your own password then contact the Department of Home Affairs at <u>health@homeaffairs.gov.au</u>

## 4- I have been given a password by my clinic administrator, do I need to set up a new password for myself?

Once you have logged in with your user ID and temporary password, you will be prompted to change the password. Follow steps 9 to 13 under Question 2 above.

### 5- What if I wish to change answers for the Secret questions?

**Note:** It is recommended to reset answers for the secret questions if you have been unable to reset your password through automated service.

Step 1. Login to ImmiAccount with your Username and password (if you are not already logged in)

#### Step 2. Click the Secret questions tab in the Manage ImmiAccount screen

Your current selection of three Secret questions will display.

| Summary Account details Password Secret questions Alert preferences                    |                                                                                      |     |   |  |  |  |
|----------------------------------------------------------------------------------------|--------------------------------------------------------------------------------------|-----|---|--|--|--|
| Change secret questions                                                                |                                                                                      |     |   |  |  |  |
| To update your secret questions<br>Fields marked * must be complet<br>Current password | and answers, edit the questions and answers and select 'Save':<br>ted.<br>* required |     |   |  |  |  |
| Question 1<br>Answer 1                                                                 | * What is the name of your first pet? * required                                     |     |   |  |  |  |
| Question 2<br>Answer 2                                                                 | * What is your favourite fruit? * required                                           |     |   |  |  |  |
| Question 3<br>Answer 3                                                                 | <ul> <li>What is your first born's name</li> <li>required</li> </ul>                 |     |   |  |  |  |
| Question 4<br>Answer 4                                                                 |                                                                                      | V   |   |  |  |  |
| Question 5<br>Answer 5                                                                 |                                                                                      | V   |   |  |  |  |
| Cancel                                                                                 |                                                                                      | Sav | e |  |  |  |

### Step 1. Enter your Current password

Step 2. If you wish you may change one or all the three Secret questions from the drop down lists

Step 3. Enter an Answer for each question

#### Step 4. Press Save

The **Confirm Changes** window will display.

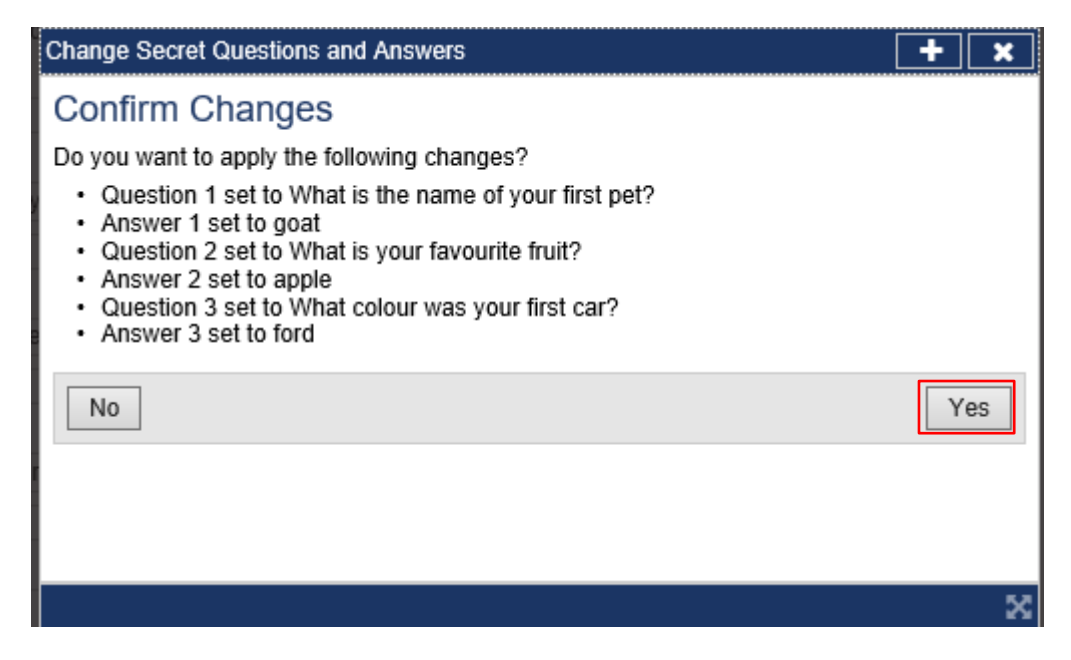

#### Step 1. Click Yes

A success message will display in the Manage my ImmiAccount screen

| Summary Accou                                                                        | nt details Password Secret questions Alert preferences                                                                                                    |  |  |  |  |  |  |
|--------------------------------------------------------------------------------------|----------------------------------------------------------------------------------------------------|--|--|--|--|--|--|
| Summary                                                                              |                                                                                                    |  |  |  |  |  |  |
| Success                                                                              |                                                                                                    |  |  |  |  |  |  |
| Secret Que                                                                           | Secret Questions and Answers have been updated.                                                                                                    |  |  |  |  |  |  |
| My services                                                                          | My services                                                                                                    |  |  |  |  |  |  |
| You have access t<br>• <u>Health Assess</u><br>External Health<br>• <u>LEGENDcom</u> | You have access to the following services and can request access to additional services from the <u>Request access</u> tab. <ul> <li><u>Health Assessment Portal</u></li> <li>External Health Undertaking Clinic Staff</li> <li><u>LEGENDcom</u></li> </ul> |  |  |  |  |  |  |
| Given names                                                                          | Williams (edit given name)                                                                                                    |  |  |  |  |  |  |
| Family name                                                                          | Jen (edit family name)                                                                                                    |  |  |  |  |  |  |
| Email address                                                                        | rizwan.pasha@border.gov.au (edit email address)                                                                                                    |  |  |  |  |  |  |
| Username                                                                             | clinic-s                                                                                                    |  |  |  |  |  |  |
| Alerts                                                                               | Verts I will receive account alerts (change my account alert preferences)                                                                                                    |  |  |  |  |  |  |
| Password                                                                             | Password saved (change my password)                                                                                                    |  |  |  |  |  |  |
| Secret questions                                                                     | Secret questions saved (change my secret questions)                                                                                                    |  |  |  |  |  |  |
| Terms and condition                                                                  | View the ImmiAccount terms and conditions                                                                                                    |  |  |  |  |  |  |
| Delete account                                                                       | Delete account Delete my ImmiAccount                                                                                                    |  |  |  |  |  |  |
| Return to previous system                                                            |                                                                                                    |  |  |  |  |  |  |

# 6- What if I wish to change my password because my account may have been compromised?

You must always keep your Username/password secure. You may change your password if you wish to do so:

Step 1. Login to ImmiAccount with your Username and password (if you are not already logged in)

Step 2. Click the Password tab in the Manage ImmiAccount screen

| Summary                                                 | Account details                                                                                                    | Password                                            | Secret questions | Alert preferences |  |  |  |
|---------------------------------------------------------|----------------------------------------------------------------------------------------------------|-----------------------------------------------------|------------------|-------------------|--|--|--|
| Summary                                                 | Summary                                                                                                    |                                                     |                  |                   |  |  |  |
| 🕢 Su                                                    |                                                                                                    |                                                     |                  |                   |  |  |  |
| • Pa                                                    | Password Update Succeeded. Please continue.                                                                                                    |                                                     |                  |                   |  |  |  |
| My ser                                                  | My services                                                                                                    |                                                     |                  |                   |  |  |  |
| You have<br>• <u>Health</u><br>Externa<br>• <u>LEGE</u> | You have access to the following services and can request access to additional services from the <u>Request access</u> tab. <ul> <li><u>Health Assessment Portal</u></li> <li>External Health Undertaking Clinic Staff</li> <li><u>LEGENDcom</u></li> </ul> |                                                     |                  |                   |  |  |  |
| Given nam                                               | Given names Williams (edit given name)                                                                                                    |                                                     |                  |                   |  |  |  |
| Family nar                                              | me                                                                                                    | Jen (edit family name)                              |                  |                   |  |  |  |
| Email add                                               | Email address rizwan.pasha@border.gov.au (edit email address)                                                                                                    |                                                     |                  |                   |  |  |  |
| Username                                                | Username clinic-s                                                                                                    |                                                     |                  |                   |  |  |  |
| Alerts                                                  | lerts I will receive account alerts (change my account alert preferences)                                                                                                    |                                                     |                  |                   |  |  |  |
| Password                                                |                                                                                                    | Password saved (change my password)                 |                  |                   |  |  |  |
| Secret que                                              | estions                                                                                                    | Secret questions saved (change my secret questions) |                  |                   |  |  |  |
| Terms and                                               | d conditions                                                                                                    | No View the ImmiAccount terms and conditions        |                  |                   |  |  |  |
| Delete acc                                              | Delete account Delete my ImmiAccount                                                                                                    |                                                     |                  |                   |  |  |  |
| Return                                                  | Return to previous system                                                                                                    |                                                     |                  |                   |  |  |  |

### Step 3. Enter your Current password

- Step 4. Enter a New password
- Step 5. Re-enter the New password

### Step 6. Click Save

|                                               | Note: Your password must be a minimum of 9 characters. It must include of at least one character from |  |  |  |  |  |
|-----------------------------------------------|----------------------------------------------------------------------------------------------------|--|--|--|--|--|
| three of the four groups below:               |                                                                                                    |  |  |  |  |  |
| - Lower case letters (a – z)                  |                                                                                                    |  |  |  |  |  |
| - Upper case letters (A – Z)                  |                                                                                                    |  |  |  |  |  |
| - Digits (0 – 9)                              |                                                                                                    |  |  |  |  |  |
|                                               | - Punctuation and special characters ~ ` ! @ # \$ % ^ & * ( ) _ + = - { } \ , . ? /                   |  |  |  |  |  |
| For example: Cmilfull7, MILFULL7\$, cathy123# |                                                                                                    |  |  |  |  |  |
|                                               |                                                                                                    |  |  |  |  |  |
|                                               | Change Password                                                                                       |  |  |  |  |  |
|                                               |                                                                                                    |  |  |  |  |  |
| Confirm Changes                               |                                                                                                    |  |  |  |  |  |
|                                               |                                                                                                    |  |  |  |  |  |
|                                               |                                                                                                    |  |  |  |  |  |
|                                               | Do you want to change your ImmiAccount password?                                                      |  |  |  |  |  |

No

Yes

### Step 1. Click Yes

A success message will is display in the Manage my ImmiAccount screen.

| a finan                                            |                                                                                                    |              |                            |                         | Jen, Williams Return to previous system Logout |  |  |  |
|----------------------------------------------------|----------------------------------------------------------------------------------------------------|--------------|----------------------------|-------------------------|------------------------------------------------|--|--|--|
| Australian G<br>Department of<br>and Border I      | yvernment<br>mmigration<br>rotection                                                                                                    |              |                            |                         | Manage my ImmiAccount                          |  |  |  |
| Summary                                            | Account details                                                                                                    | Password     | Secret questions           | Alert preferences       |                                                |  |  |  |
| Summa                                              | Summary                                                                                                    |              |                            |                         |                                                |  |  |  |
| Ø s                                                | uccess                                                                                                    |              |                            |                         |                                                |  |  |  |
| • •                                                | Password Update Succeeded. Please continue.                                                                                                    |              |                            |                         |                                                |  |  |  |
| My se                                              | My services                                                                                                    |              |                            |                         |                                                |  |  |  |
| You hav<br>• <u>Healt</u><br>Exter<br>• <u>LEG</u> | You have access to the following services and can request access to additional services from the <u>Request access</u> tab. <ul> <li><u>Health Assessment Portal</u></li> <li>External Health Undertaking Clinic Staff</li> <li><u>LEGENDcom</u></li> </ul> |              |                            |                         |                                                |  |  |  |
| Given na                                           | mes                                                                                                    | Willia       | Williams (edit given name) |                         |                                                |  |  |  |
| Family n                                           | ame                                                                                                    | Jen <u>(</u> | Jen (edit family name)     |                         |                                                |  |  |  |
| Email ad                                           | dress                                                                                                    | rizwai       | n.pasha@border.gov.        | au (edit email address) |                                                |  |  |  |
| Usernam                                            | Username clinic-s                                                                                                    |              |                            |                         |                                                |  |  |  |

### 7- Why am I receiving Login successful emails every time I login?

As an ImmiAccount user you will receive system generated emails as alerts, for example for login, password reset etc. Those alerts are for security reasons however you can choose to stop some of those alerts.

Step 1. Login to ImmiAccount with your Username and password (if you are not already logged in)

Step 2. Click Alert preferences tab

The Alert preferences screen will display.

| Summary                                                                   | Account details                                                                               | Password                                                                | Secret questions                   | Alert preferences                 |  |  |  |
|---------------------------------------------------------------------------|-----------------------------------------------------------------------------------------------|-------------------------------------------------------------------------|------------------------------------|-----------------------------------|--|--|--|
| Alert pref                                                                | erences                                                                                       |                                                                         |                                    |                                   |  |  |  |
| You will re<br>• Email •                                                  | eceive alerts for the<br>confirmation<br>e secret question ar                                 | following event                                                         | s via the email addres             | ss you saved in your ImmiAccount. |  |  |  |
| <ul> <li>Forgot</li> <li>Invite</li> <li>Delete</li> <li>Chang</li> </ul> | Forgot password     Invite user     Delete account                                            |                                                                         |                                    |                                   |  |  |  |
| You can c                                                                 | You can change the following optional alert preferences. Select 'Save' to apply your changes. |                                                                         |                                    |                                   |  |  |  |
| Optional                                                                  | alerts                                                                                        | <ul> <li>✓ Change n</li> <li>✓ Change p</li> <li>✓ Successfu</li> </ul> | ame details<br>assword<br>Jl login |                                   |  |  |  |
| Cance                                                                     | 91                                                                                            |                                                                         |                                    | Save                              |  |  |  |

Step 1. Untick the required check box

Step 2. Click Save

The Confirm Modify User window will display.

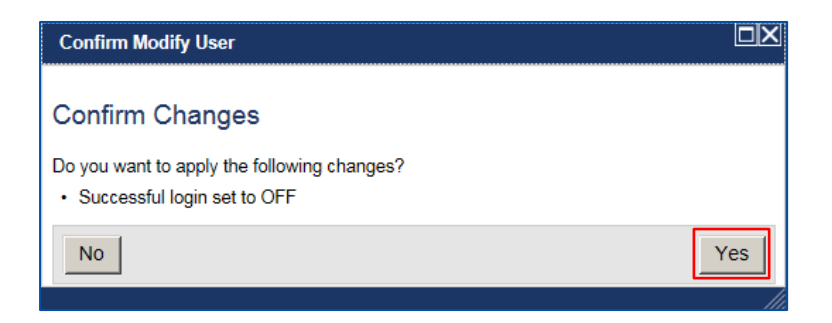

### Step 3. Click Yes

The **Summary** screen with a Success message will display.

| Summary                                                          | Account details                                                                                                    | Password                                            | Secret questions | Alert preferences |  |  |  |  |
|------------------------------------------------------------------|----------------------------------------------------------------------------------------------------|-----------------------------------------------------|------------------|-------------------|--|--|--|--|
| Summary                                                          | Summary                                                                                                    |                                                     |                  |                   |  |  |  |  |
| Ø Succ                                                           | ⊘ Success                                                                                                    |                                                     |                  |                   |  |  |  |  |
| • The                                                            | The update was successful.                                                                                                    |                                                     |                  |                   |  |  |  |  |
| My servi                                                         | ces                                                                                                    |                                                     |                  |                   |  |  |  |  |
| You have ac<br>• <u>Health As</u><br>External<br>• <u>LEGEND</u> | You have access to the following services and can request access to additional services from the <u>Request access</u> tab. <ul> <li><u>Health Assessment Portal</u></li> <li><u>External Health Undertaking Clinic Staff</u></li> <li><u>LEGENDcom</u></li> </ul> |                                                     |                  |                   |  |  |  |  |
| Given name                                                       | s                                                                                                    | Williams (edit given name)                          |                  |                   |  |  |  |  |
| Family name                                                      | 9                                                                                                    | Jen (edit family name)                              |                  |                   |  |  |  |  |
| Email addres                                                     | 55                                                                                                    | rizwan.pasha@border.gov.au (edit email address)     |                  |                   |  |  |  |  |
| Username                                                         | Username clinic-s                                                                                                    |                                                     |                  |                   |  |  |  |  |
| Alerts                                                           | Alerts I will receive account alerts (change my account alert preferences)                                                                                                    |                                                     |                  |                   |  |  |  |  |
| Password                                                         | assword Password saved (change my password)                                                                                                    |                                                     |                  |                   |  |  |  |  |
| Secret quest                                                     | tions                                                                                                    | Secret questions saved (change my secret questions) |                  |                   |  |  |  |  |
| Terms and c                                                      | onditions                                                                                                    | View the ImmiAccount terms and conditions           |                  |                   |  |  |  |  |
| Delete accor                                                     | Delete account Delete my ImmiAccount                                                                                                    |                                                     |                  |                   |  |  |  |  |
| Return to                                                        | Return to previous system                                                                                                    |                                                     |                  |                   |  |  |  |  |
|                                                                  |                                                                                                    |                                                     |                  |                   |  |  |  |  |